# Avsluta en doktorand i Ladok

Det finns fyra olika tillfällen då en doktorand ska avslutas i Ladok.

- 1. Doktoranden är klar med allt inom sin forskarutbildning Avklarad
- 2. Doktoranden har bytt institution Avbrott
- 3. Doktoranden har inte registrerat sig i början av kalenderhalvåret och har inte inkommit med underlag för rapportering av studieaktivitet och –finansiering **Administrativt avbrott**
- 4. Doktoranden meddelar att hen vill avbryta sina studier och inte fullfölja sin utbildning Avbrott

# 1. Doktoranden är klar med allt inom sin utbildning - Avklarad

När en doktorand är klar med allt inom sin forskarutbildning och alla kurser, tillgodoräknanden och forskningsarbetet finns inrapporterat är det viktigt att följande uppgifter rapporteras in så att doktoranden kan ansöka om examen och att doktoranden avslutas på institutionen.

- 1. Alla kurser klara
- 2. Slutdatum för handledare
- 3. Rapportera studieaktivitet och -finansiering
- 4. Avklarad kurspaketering

#### Alla kurser klara

När alla kurser är klara för licentiatexamen eller doktorsexamen för en doktorand så måste det dokumenteras i Ladok.

Detta dokumenteras i Alla kurser klara under fliken Studentuppgifter.

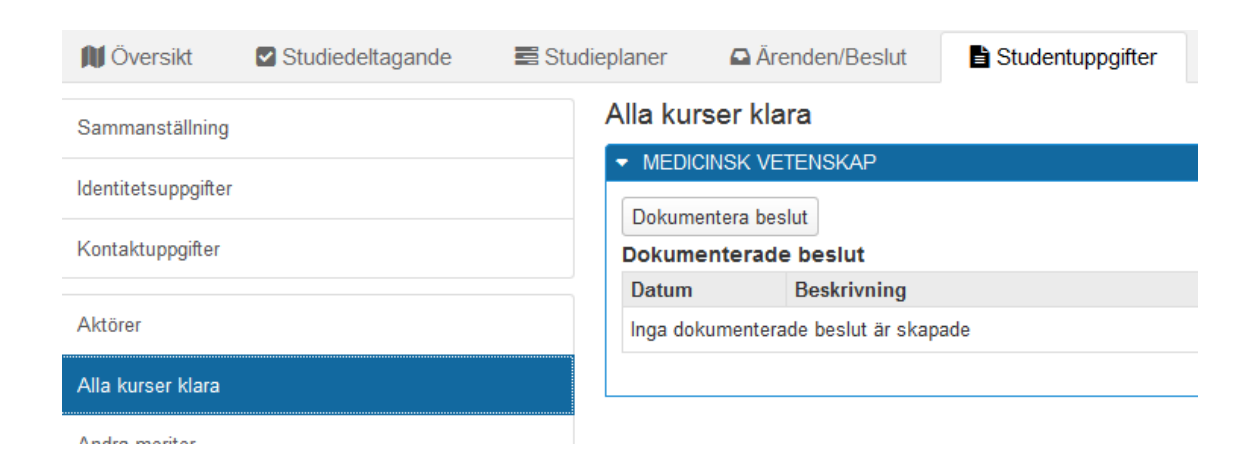

Klicka på Dokumentera beslut...

| Dokumentera bes                                                   | lut                                                                                                    | 5            |
|-------------------------------------------------------------------|----------------------------------------------------------------------------------------------------|--------------|
| Beslutsdatum *                                                    | 2018-03-25                                                                                                    |              |
| Beskrivning *                                                     | Alla kurser klara för Licentiatexamen                                                                                      | .ii          |
|                                                                   | 37/4000 tecken                                                                                                    |              |
|                                                                   |                                                                                                    | Spara Avbryt |
| Beslutsdatum = Ang<br>Beskrivning = Ange<br>alternativt Alla kurs | ge här datum för när alla kurser blev klara<br>texten Alla kurser klara för Licentiatexamen<br>ser klara för Doktorsexamen |              |
| Klicka på Spara                                                   |                                                                                                    |              |

| 🕅 Översikt         | Studiedeltagande | n Studieplaner | Arenden/Bes     | slut 🖹 Studentuppgifter      |        |
|--------------------|------------------|----------------|-----------------|------------------------------|--------|
| Sammanställning    | J                | Alla kur       | ser klara       |                              |        |
| Identitetsuppgifte | r                |                | INSK VETENSKAP  |                              |        |
| lucinitetsuppgite  | '                | Dokume         | entera beslut   |                              |        |
| Kontaktuppgifter   |                  | Dokume         | enterade beslut |                              |        |
|                    |                  | Datum          | Beskrivn        | ing                          |        |
| Aktörer            |                  | 2018-03        | -25 Alla kurse  | er klara för Licentiatexamen | Välj 👻 |
| Alla kurser klara  |                  |                |                 |                              |        |

Dokumentationen finns nu sparad.

Vid utfärdande av examen kontrollerar sedan examenshandläggarna att alla kurser är klara för Licentiatexamen alternativt Doktorsexamen.

#### Slutdatum för handledare

Avsluta en handledare för en doktorand i Ladok gör man genom att lägga in ett slutdatum på handledaren.

Detta dokumenteras i Aktörer under fliken Studentuppgifter.

| 🕅 Översikt          | Studiedeltagande  | Studieplaner     | Arenden/Beslut           | Studentuppg            | fter              |           |            |        |
|---------------------|-------------------|------------------|--------------------------|------------------------|-------------------|-----------|------------|--------|
| Sammanställning     |                   | Aktörer<br>MEDIC | INSK VETENSKA            | VP   240,0 hp   K      | 8MDV215           |           |            |        |
| Identitetsuppgifter |                   | - MEDICI         | NSK VETENSKAP   240,     | 0 hp   K80006   2017-1 | 2-06 - 2021-12-31 |           |            |        |
| Kontaktuppgifter    |                   | Skapa r          | ıy aktör                 |                        |                   |           |            |        |
|                     |                   | Aktörer          | kopplade till tillfälles | antagningen            |                   |           |            |        |
| Aktörer             |                   | Namn             |                          | Roll                   | Startdatum        | Slutdatum | Anteckning |        |
| Alla kurser klara   |                   | Ruck, C          | hristian                 | Huvudhandledare        | 2017-12-06        |           |            | Välj 👻 |
| Klicka nå V         | äli för den handl | edaren som sl    | utdatum ska d            | okumenteras            |                   |           |            |        |

Klicka på Välj för den handledaren som slutdatum ska dokumenteras.

#### Aktörer

## MEDICINSK VETENSKAP | 240,0 hp | K8MDV215

| ➡ MEDICINSK VETENSKA     | P   240,0 hp   K80006   2017-1 | 2-06 - 2021-12-31 |           |            |        |
|--------------------------|--------------------------------|-------------------|-----------|------------|--------|
| Skapa ny aktör           |                                |                   |           |            |        |
| Aktörer kopplade till ti | illfällesantagningen           |                   |           |            |        |
| Namn                     | Roll                           | Startdatum        | Slutdatum | Anteckning |        |
| Ruck, Christian          | Huvudhandledare                | 2017-12-06        |           |            | Välj 🗸 |
|                          |                                |                   |           | Visa       |        |
|                          |                                |                   |           | Ändra      |        |
|                          |                                |                   |           | Ta bort    |        |
|                          |                                |                   |           |            |        |

Välj sedan Ändra...

| Aktör         |                                |     | :            |
|---------------|--------------------------------|-----|--------------|
| Aktör *       | Ruck, Christian (chrruc@ki.se) | × × |              |
| Aktörsroll *  | Huvudhandledare                | * * |              |
| Datumperiod * | 2017-12-06 🗰 - 2018-03-25      |     |              |
| Anteckning    |                                |     |              |
|               |                                |     |              |
|               |                                |     |              |
|               | Max 300 tecken                 |     | .41          |
|               |                                |     |              |
|               |                                |     |              |
|               |                                |     | Spara Avbryt |

Ange slutdatum och klicka på Spara...

## Aktörer

MEDICINSK VETENSKAP | 240,0 hp | K8MDV215

| ľ | ▼ MEDICINSK VETENSKAP   240,0 hp   K80006   2017-12-06 - 2021-12-31 |                 |            |            |            |
|---|---------------------------------------------------------------------|-----------------|------------|------------|------------|
|   | Skapa ny aktör<br>Aktörer kopplade till tillfälles                  | antagningen     |            |            |            |
|   | Namn                                                                | Roll            | Startdatum | Slutdatum  | Anteckning |
|   | Ruck, Christian                                                     | Huvudhandledare | 2017-12-06 | 2018-03-25 |            |

Slutdatumet finns nu dokumenterat i systemet.

#### Rapportera studieaktivitet och –finansiering

När doktorandens forskningsarbete är inrapporterat och attesterat ska uppgifterna om doktorandens studieaktivitet och –finansiering på hens sista kalenderhalvår fram till disputationsdatumet läggas in.

Börja med att söka fram doktoranden.

Sedan dokumenteras denna uppgift som vanligt i Studieaktivitet och –finansiering under fliken Studentuppgifter.

| Sammanställning                       | Studieaktivitet och                    | finansiering    |                             |                                                           |        |
|---------------------------------------|----------------------------------------|-----------------|-----------------------------|-----------------------------------------------------------|--------|
| daptitatouppaiftar                    | <ul> <li>MEDICINSK VETENSK.</li> </ul> | AP              |                             |                                                           |        |
| aentretsuppgirtei                     | Ny studieaktivitet                     |                 |                             |                                                           |        |
| Kontaktuppgifter                      | Kalererhalvår                          | Studieaktivitet | Studiefinansiering          | Ämnestillfälle, forskarnivå                               | Atgär  |
|                                       | 2017 1-01 - 2017-06-30                 | 50%             | 100% Anställning som läkare | MEDICINSK VETENSKAP   KONV-02D0A   2011-05-10 - undefined | Välj 🗸 |
| ıktörer                               | 2016 7-01 - 2016-12-31                 | 0%              | -                           | MEDICINSK VETENSKAP   KONV-02D0A   2011-05-10 - undefined | Välj 🗸 |
| lle luise es ldese                    | 201 01-01 - 2016-06-30                 | 50%             | 100% Anställning som läkare | MEDICINSK VETENSKAP   KONV-02D0A   2011-05-10 - undefined | Välj 🗸 |
| na kurser kiara                       | 20 -07-01 - 2015-12-31                 | 50%             | 100% Anställning som läkare | MEDICINSK VETENSKAP   KONV-02D0A   2011-05-10 - undefined | Välj 🗸 |
| ndra meriter                          | 205-01-01 - 2015-06-30                 | 50%             | 100% Anställning som läkare | MEDICINSK VETENSKAP   KONV-02D0A   2011-05-10 - undefined | Välj 🗸 |
|                                       | 2 14-07-01 - 2014-12-31                | 50%             | 100% Anställning som läkare | MEDICINSK VETENSKAP   KONV-02D0A   2011-05-10 - undefined | Välj 🗸 |
| idra resultat                         | 14-01-01 - 2014-06-30                  | 50%             | 100% Anställning som läkare | MEDICINSK VETENSKAP   KONV-02D0A   2011-05-10 - undefined | Välj 🗸 |
| nknitninger                           | 013-07-01 - 2013-12-31                 | 50%             | 100% Anställning som läkare | MEDICINSK VETENSKAP   KONV-02D0A   2011-05-10 - undefined | Välj 🔻 |
| nknytningar                           | 2013-01-01 - 2013-06-30                | 50%             | 100% Anställning som läkare | MEDICINSK VETENSKAP   KONV-02D0A   2011-05-10 - undefined | Välj 🗸 |
| nmälningsavgift                       | 2012-07-01 - 2012-12-31                | 50%             | 100% Anställning som läkare | MEDICINSK VETENSKAP   KONV-02D0A   2011-05-10 - undefined | Välj 🔻 |
|                                       | 2012-01-01 - 2012-06-30                | 50%             | 100% Anställning som läkare | MEDICINSK VETENSKAP   KONV-02D0A   2011-05-10 - undefined | Välj 🗸 |
| nteckningar                           | 2011-07-01 - 2011-12-31                | 50%             | 100% Anställning som läkare | MEDICINSK VETENSKAP   KONV-02D0A   2011-05-10 - undefined | Välj 🗸 |
| okumentera beslut - ISP och antagning | 2011-01-01 - 2011-06-30                | 14%             | 100% Anställning som läkare | MEDICINSK VETENSKAP   KONV-02D0A   2011-05-10 - undefined | Välj 🕶 |
| Praktik                               |                                        |                 |                             |                                                           |        |
| Studieaktivitet och -finansiering     |                                        |                 |                             |                                                           |        |

Klicka på ny studieperiod...

| Ny s         | tudieaktivitet och       | -finansiering              |                             |                | \$           |
|--------------|--------------------------|----------------------------|-----------------------------|----------------|--------------|
| Kale         | nderhalvår *             | 2017-07-01 - 2017-12-31    |                             |                | •            |
| Ämn<br>forsk | estillfälle,<br>arnivå * | MEDICINSK VETENSKA         | AP   KONV-02D0A   2011-05-1 | 10 - undefined | •            |
| Bera         | ikning                   |                            |                             |                |              |
| Datu         | mperiod                  | 2017-07-01                 | 2017-10-15                  | 100 🚔 %        |              |
|              |                          | Tidigaste datum 2017-07-01 | Senaste datum 2017-10-15    |                |              |
| Vara<br>är:  | v finansierad andel      | 100 🚖 % Doktora            | ndanställning               | •              |              |
| Datu         | mperiod                  | 2017-10-16                 | 2017-12-31                  | 0 🚔 %          | Ta bort ×    |
|              |                          | Tidigaste datum 2017-10-16 | Senaste datum 2017-12-31    |                |              |
| Res          | ultat: 2017-07-01 - 201  | 7-12-31 58%                |                             |                |              |
| %            | Studiefinansieringstyp   | )                          |                             |                |              |
| 100          | Doktorandanställning     |                            |                             |                |              |
|              |                          |                            |                             |                |              |
|              |                          |                            |                             |                |              |
|              |                          |                            |                             |                |              |
|              |                          |                            |                             |                | Spara Avbryt |

Ange datumperioderna för studieaktiviteten och studiefinansiering.

Perioden efter det att doktoranden slutat fram till sista dagen på kalenderhalvåret blir aktiviteten 0 %

Klicka på Spara...

| ng   | Uluala Avan             | ceral 👻         |                         |                     |             |
|------|-------------------------|-----------------|-------------------------|---------------------|-------------|
|      |                         | Studieaktivitet | har dokumenterats       | ×                   |             |
| epla | aner 🛛 🗛 Ärenden/       | Beslut 📑 S      | tudentuppgifter         |                     |             |
| S    | tudieaktivitet och      | -finansiering   |                         |                     |             |
| •    | MEDICINSK VETENSK       | ΆP              |                         |                     |             |
|      | Ny studieaktivitet      |                 |                         |                     |             |
|      | Kalenderhalvår          | Studieaktivitet | Studiefinansiering      | Ämnestillfälle, for | skarnivå    |
|      | 2017-07-01 - 2017-12-31 | 58%             | 100% Doktorandanställni | ng MEDICINSK VETER  | NSKAP   KON |
|      |                         |                 |                         |                     |             |

Uppgiften finns då dokumenterad i systemet.

## Avklarad kurspaketering

När doktoranden är klar med allt inom sin forskarutbildning och alla kurser, tillgodoräknanden och forskningsarbetet är inrapporterat och attesterat.

När uppgifterna om alla kurser klara, slutdatum för handledare och sista rapporteringen av studieaktivitet och –finansiering finns dokumenterade i Ladok.

Då är det viktigt att dokumentera att doktorandens kurspaketering är avklarad. När kurspaketeringen har statusen avklarad då går det över som ett ärende till Kimkat och doktoranden blir då avslutad i Kimkat.

Börja med att söka fram doktoranden. Gå till fliken Studiedeltagande

| 🕅 Översikt 🗹 Studiedeltagande               | Studieplaner  |
|---------------------------------------------|---------------|
| Filtrera kurser 🗸 Visa som Kalenderhalvår 🗸 | Ny studieplan |
| H7MDV205 MEDICINSK VETENSK                  | (AP 240,0 hp  |
| Dokumentera 🗸                               |               |
| Avbrott på kurspaketering<br>Uppehåll       |               |
| Avklarad på kurspaketering                  | 0             |
| Anteckningar                                | 0,0 hp        |
| 2017H (2) CRegistrerad                      | 0,0 hp        |

Klicka på knappen Dokumentera som finns under ämnet. Klicka sedan på Avklarad på kurspaketering...

| Dokumentera av | klarad ×                              |
|----------------|---------------------------------------|
| Student        | Inders                                |
| Kurspaketering | H7MDV205 MEDICINSK VETENSKAP 240,0 hp |
| Datum *        | 2018-03-15                            |
|                |                                       |
|                | Dokumentera avklarad Avbryt           |

Datum = datum då doktoranden är klar med allt inom sin utbildning

Klicka på Dokumentera avklarad

Både i fliken Studiedeltagande och fliken Översikt visas nu information om att utbildningen är avklarad:

| 🕅 Översikt 🤇                | Studiedeltagande         | 🛢 Studieplaner        | Arenden/Beslu |
|-----------------------------|--------------------------|-----------------------|---------------|
| Filtrera kurser -           | Visa som Termin 🗸 🛛      | Ny studieplan         |               |
| H7MDV205 M<br>Dokumentera - | IEDICINSK VETEN          | SKAP 240,0 hp         | Avklarad      |
| Kurspaketering a            | vklarad dokumenterat 201 | 18-03- <b>1</b> 5     |               |
| Avklarad 240,0 I            | np VT2011 - KONV-02D0A   |                       |               |
|                             |                          |                       |               |
| N Översikt                  | Studiedeltagande         | 🖺 Studieplaner        | Arenden/Bes   |
| Resultat på lärosät         | et 3,0 hp, 1,5 hp-k      | rera kurser 👻 Visa so | m Termin 🗸    |
| H7MDV205                    | EDICINSK VETER           | NSKAP 240,0 hp        | 🗖 Avklarad 🔫  |
| Avklarad 240,0              | hp VT2011 - KONV-02D0A   |                       |               |

# 2. Doktoranden har bytt institution – Avbrott

När en doktorand byter institution måste doktoranden avslutas på den institution som hen flyttar ifrån.

Detta görs när doktorandens nya institution informerar om vilket startdatum doktoranden har på deras institution och att alla uppgifter nu finns inlagda.

För att då avsluta doktoranden hos er måste följande uppgifter rapporteras in:

- 1. Slutdatum för handledare
- 2. Rapportera studieaktivitet och –finansiering
- 3. Avbrott på kurspaketering

#### Slutdatum för handledare

Avsluta en handledare för en doktorand i Ladok gör man genom att lägga in ett slutdatum på handledaren.

Detta dokumenteras i Aktörer under fliken Studentuppgifter.

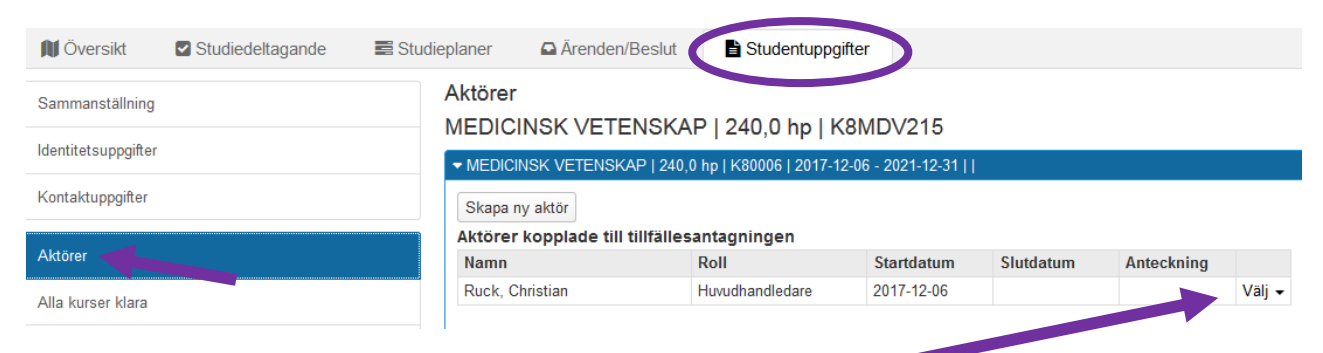

Klicka på Välj för den handledaren som slutdatum ska dokumenteras.

#### Aktörer

#### MEDICINSK VETENSKAP | 240,0 hp | K8MDV215

| ▼ MEDICINSK VETENSK   | AP   240,0 hp   K80006   2017-1 | 2-06 - 2021-12-31 |           |            |        |
|-----------------------|---------------------------------|-------------------|-----------|------------|--------|
| Skapa ny aktör        |                                 |                   |           |            |        |
| Aktörer kopplade till | tillfällesantagningen           |                   |           |            |        |
| Namn                  | Roll                            | Startdatum        | Slutdatum | Anteckning |        |
| Ruck, Christian       | Huvudhandledare                 | 2017-12-06        |           |            | Välj 👻 |
|                       |                                 |                   |           | Visa       |        |
|                       |                                 |                   |           | Ändra      |        |
|                       |                                 |                   |           | Ta bort    |        |

Välj sedan Ändra...

| ktör *       | Ruck, Christian (@ki.se) × v |    |
|--------------|------------------------------|----|
| ktörsroll *  | Huvudhandledare × v          |    |
| atumperiod * | 2017-12-06                   |    |
| nteckning    |                              |    |
|              |                              |    |
|              |                              |    |
|              | May 200 tackan               | .# |
|              |                              |    |
|              |                              |    |

Ange slutdatum och klicka på Spara...

#### Aktörer

# MEDICINSK VETENSKAP | 240,0 hp | K8MDV215

| MEDICINSK VETENSKAP   240,0 hp   K80006   2017-12-06 - 2021-12-31 |  |  |  |  |  |  |  |  |
|-------------------------------------------------------------------|--|--|--|--|--|--|--|--|
| Skapa ny aktör<br>Aktörer kopplade till tillfällesantagningen     |  |  |  |  |  |  |  |  |
| Namn Roll Startdatum Slutdatum Anteckning                         |  |  |  |  |  |  |  |  |
| Ruck, Christian Huvudhandledare 2017-12-06 2018-03-25             |  |  |  |  |  |  |  |  |

Slutdatumet finns nu dokumenterat i systemet.

#### Rapportera studieaktivitet och -finansiering

Rapportera in doktorandens studieaktivitet och –finansiering på hens sista kalenderhalvår fram till det datum som är dagen före startdatumet på doktorandens nya institution/ämne.

Börja med att söka fram doktoranden.

Sedan dokumenteras denna uppgift som vanligt i Studieaktivitet och –finansiering under fliken Studentuppgifter.

| `ammanatăllaina                      | Studieaktivitet och     | finansiering    |                             |                                                           |        |
|--------------------------------------|-------------------------|-----------------|-----------------------------|-----------------------------------------------------------|--------|
| annianstaining                       | MEDICINSK VETENSK       | AP              |                             |                                                           |        |
| dentitetsuppgifter                   |                         | <u>u</u>        |                             |                                                           |        |
| · · · ·                              | Ny studieaktivitet      |                 |                             |                                                           |        |
| ontaktuppgifter                      | Kalerenrhalvår          | Studieaktivitet | Studiefinansiering          | Ämnestillfälle, forskarnivå                               | Atgärd |
|                                      | 2017 1-01 - 2017-06-30  | 50%             | 100% Anställning som läkare | MEDICINSK VETENSKAP   KONV-02D0A   2011-05-10 - undefined | Välj 🗸 |
| ctörer                               | 2016 7-01 - 2016-12-31  | 0%              | -                           | MEDICINSK VETENSKAP   KONV-02D0A   2011-05-10 - undefined | Välj 🗸 |
| le luise es bless                    | 201 01-01 - 2016-06-30  | 50%             | 100% Anställning som läkare | MEDICINSK VETENSKAP   KONV-02D0A   2011-05-10 - undefined | Välj 🗸 |
| a kurser klara                       | 20 -07-01 - 2015-12-31  | 50%             | 100% Anställning som läkare | MEDICINSK VETENSKAP   KONV-02D0A   2011-05-10 - undefined | Välj 🗸 |
| dra meriter                          | 2(5-01-01 - 2015-06-30  | 50%             | 100% Anställning som läkare | MEDICINSK VETENSKAP   KONV-02D0A   2011-05-10 - undefined | Välj 🗸 |
|                                      | 2 14-07-01 - 2014-12-31 | 50%             | 100% Anställning som läkare | MEDICINSK VETENSKAP   KONV-02D0A   2011-05-10 - undefined | Välj 🕶 |
| dra resultat                         | 14-01-01 - 2014-06-30   | 50%             | 100% Anställning som läkare | MEDICINSK VETENSKAP   KONV-02D0A   2011-05-10 - undefined | Välj 🗸 |
| L                                    | 013-07-01 - 2013-12-31  | 50%             | 100% Anställning som läkare | MEDICINSK VETENSKAP   KONV-02D0A   2011-05-10 - undefined | Välj 🗸 |
| iknytningar                          | 2013-01-01 - 2013-06-30 | 50%             | 100% Anställning som läkare | MEDICINSK VETENSKAP   KONV-02D0A   2011-05-10 - undefined | Välj 🗸 |
| ımälningsavgift                      | 2012-07-01 - 2012-12-31 | 50%             | 100% Anställning som läkare | MEDICINSK VETENSKAP   KONV-02D0A   2011-05-10 - undefined | Välj 🗸 |
|                                      | 2012-01-01 - 2012-06-30 | 50%             | 100% Anställning som läkare | MEDICINSK VETENSKAP   KONV-02D0A   2011-05-10 - undefined | Välj 🗸 |
| eckningar                            | 2011-07-01 - 2011-12-31 | 50%             | 100% Anställning som läkare | MEDICINSK VETENSKAP   KONV-02D0A   2011-05-10 - undefined | Välj 🗸 |
|                                      | 2011-01-01 - 2011-06-30 | 14%             | 100% Anställning som läkare | MEDICINSK VETENSKAP   KONV-02D0A   2011-05-10 - undefined | Välj 🗸 |
| kumentera beslut - ISP och antagning |                         |                 |                             |                                                           |        |
| aktik                                |                         |                 |                             |                                                           |        |
|                                      |                         |                 |                             |                                                           |        |

Klicka på ny studieperiod...

| Ny s         | tudieaktivitet och       | -finansiering              |                             |                | 1            |
|--------------|--------------------------|----------------------------|-----------------------------|----------------|--------------|
| Kale         | nderhalvår *             | 2017-07-01 - 2017-12-31    |                             |                | •            |
| Ämn<br>forsk | estillfälle,<br>arnivå * | MEDICINSK VETENSKA         | AP   KONV-02D0A   2011-05-1 | 10 - undefined | •            |
| Bera         | ikning                   |                            |                             |                |              |
| Datu         | mperiod                  | 2017-07-01                 | 2017-10-15                  | 100 🚔 %        |              |
|              |                          | Tidigaste datum 2017-07-01 | Senaste datum 2017-10-15    |                |              |
| Vara<br>är:  | v finansierad andel      | 100 💌 % Doktora            | ndanställning               | •              |              |
| Datu         | mperiod                  | 2017-10-16                 | 2017-12-31                  | 0 😴 %          | Ta bort ×    |
|              |                          | Tidigaste datum 2017-10-16 | Senaste datum 2017-12-31    |                |              |
| Res          | ultat: 2017-07-01 - 201  | 7-12-31 58%                |                             |                |              |
| %            | Studiefinansieringstyp   | )                          |                             |                |              |
| 100          | Doktorandanställning     |                            |                             |                |              |
|              |                          |                            |                             |                |              |
|              |                          |                            |                             |                |              |
|              |                          |                            |                             |                |              |
|              |                          |                            |                             |                | Spara Avbryt |

Ange datumperioderna för studieaktiviteten och studiefinansiering.

Perioden efter det att doktoranden slutat fram till sista dagen på kalenderhalvåret blir aktiviteten 0 %

Klicka på Spara...

| ng Oldala Avanceral -                 |                 |                   |             |                    |             |  |  |  |
|---------------------------------------|-----------------|-------------------|-------------|--------------------|-------------|--|--|--|
|                                       | ats             | ×                 |             |                    |             |  |  |  |
| eplaner 🛛 🕒 Ärenden                   | /Beslut         | Studentuppgifter  |             |                    |             |  |  |  |
| Studieaktivitet och                   | -finansiering   |                   |             |                    |             |  |  |  |
| <ul> <li>MEDICINSK VETENSI</li> </ul> | KAP             |                   |             |                    |             |  |  |  |
| Ny studieaktivitet                    |                 |                   |             |                    |             |  |  |  |
| Kalenderhalvår                        | Studieaktivitet | Studiefinansierin | g Ä         | mnestillfälle, for | skarnivå    |  |  |  |
| 2017-07-01 - 2017-12-3                | 1 58%           | 100% Doktorandan  | ställning N | IEDICINSK VETEI    | NSKAP   KON |  |  |  |

Uppgiften finns då dokumenterad i systemet.

#### Avbrott på kurspaketering

När alla uppgifter såsom tillgodoräknanden, slutdatum för handledare och sista rapporteringen av studieaktivitet och –finansiering finns dokumenterade i Ladok.

Då är det viktigt att dokumentera att doktoranden gjort avbrott på sin kurspaketering.

Börja med att söka fram doktoranden. Gå till fliken Studiedeltagande

# H1MDV224 MEDICINSK VETENSKAP 240,0 hp

| Dokumentera 🗸              |   |        |
|----------------------------|---|--------|
| Avbrott på kurspaketering  |   |        |
| Oppenali                   |   |        |
| Avklarad pa kurspaketering | 0 |        |
| Anteckningar               | 0 | 0,0 hp |
| 2017⊔ (2)  Registrerad     | 0 | 0.0 hp |

Klicka på Dokumentera och därefter på Avbrott på kurspaketering.

| Avbrott på kurspa | aketering                                       | × |
|-------------------|-------------------------------------------------|---|
| Student           | örn                                             |   |
| Kurspaketering    | H1MDV224 MEDICINSK VETENSKAP 240,0 hp           |   |
| Datum *           | 2018-04-05                                      |   |
| Referens          | T.ex. diarienummer från lärosätets diariesystem |   |
|                   | Max 255 tecken                                  |   |
| Anteckning        | Antagen nytt ämne                               |   |
|                   | .::)<br>17/1000 tecken                          |   |
|                   | Avbrott på kurspaketering Avbryt                |   |

Datum = dagen före doktorandens startdatum på den nya institutionen Anteckning = Skriv texten Antagen nytt ämne

Klicka på Avbrott på kurspaketering

| 🕅 Översikt        | Studiedelta         | igande         | Studieplane     | r 🕻  | Ärenden/Beslut |
|-------------------|---------------------|----------------|-----------------|------|----------------|
| Filtrera kurser 🗸 | Visa som Kaler      | nderhalvår 👻   | Ny studieplan   |      |                |
| H1MDV224 I        | MEDICINSK \         | /ETENSK/       | AP 240,0 h      | р    |                |
| Dokumentera 🗸     |                     |                |                 |      |                |
| Avbrott dokume    | nterat 2018-04-05 / | Anteckning:: A | ntagen nytt ämr | ie 🚯 |                |
| Ø Avbrott 240,0 h | ip 2014V - KONV-00  | )798           |                 |      |                |
| H1FOARB Forskn    | ingsarbete Ø Avbr   | ott            |                 |      |                |
|                   | Registrerad         |                | 0               |      |                |
|                   | Degistrarad         |                | A               |      |                |

I fliken Studiedeltagande visas nu avbrottet och anteckningen.

I samband med dokumenteringen av avbrottet lades automatiskt avbrott in på doktorandens forskningsarbete.

# Doktoranden har inte registrerat sig i början av kalenderhalvåret och har inte inkommit med underlag för rapportering av studieaktivitet och –finansiering – Administrativt avbrott

Administrativt avbrott ska dokumenteras i Ladok för en doktorand som vid halvårsskiftet varken har registrerat sig för fortsatta studier, anmält uppehåll i studierna eller anmält avbrott. När detta sker ska doktoranden meddelas att administrativt avbrott lagts in i Ladok.

Om det inte inkommit underlag för rapportering av studieaktivitet och –finansiering vid halvårets slut tolkas det som att doktoranden inte längre är aktiv och ett administrativt avbrott läggs in i Ladok.

I de fall doktoranden senare återupptar sin forskarutbildning tas det administrativa avbrottet bort.

## Administrativt avbrott på kurspaketering

Börja med att söka fram doktoranden. Gå till fliken Studiedeltagande

| 🕅 Översikt 🛛 🗹 Studiedeltaga      | ande       | Studieplaner  |  |
|-----------------------------------|------------|---------------|--|
| Filtrera kurser 👻 Visa som Kalend | erhalvår 👻 | Ny studieplan |  |
| K1MDV203 MEDICINSK VE             | TENSKA     | P 240,0 hp    |  |
| <br>Dokumentera 🗸                 |            |               |  |
| <br>Avbrott på kurspaketering     | 1CI        | 1CHEZHA       |  |
| Avklarad nå kursnaketering        | ) հլ       | o 📕 Avklarad  |  |
|                                   |            | 0,0 hp        |  |
| Anteckningar                      | . dar      | ad            |  |
| 20401/ 00                         | 0044       | 4.7.6-        |  |

Klicka på Dokumentera och därefter på Avbrott på kurspaketering.

| student              |                                                         |
|----------------------|---------------------------------------------------------|
| Kurspaketering       | K9MDV303 MEDICINSK VETENSKAP 240,0 hp                   |
| )atum *              | 2018-01-01                                              |
| leferens             | T.ex. diarienummer från lärosätets diariesystem         |
|                      | Max 255 tecken                                          |
| Inteckning           | Adm. avbrott                                            |
|                      | .:i                                                     |
| Avbrott kommer att g | göras på följande utbildningar när avbrott dokumenteras |
| Antagningar          | K1FOARB Forskningsarbete                                |
|                      |                                                         |

Datum = kalenderhalvårets första datum Anteckning = Skriv texten Adm. avbrott

Information om att avbrott även kommer göras på Forskningsarbetet visas i den ljusblå rutan.

Klicka sedan på knappen Avbrott på kurspaketering...

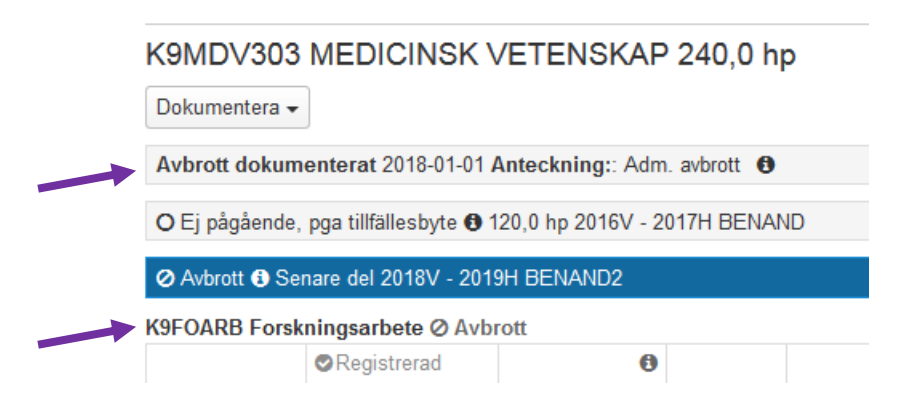

Det administrativa avbrottet finns nu dokumenterat i Ladok.

Om doktoranden senare återupptar sina studier ska det administrativa avbrottet på ämnestillfället tas bort och även avbrottet på Forskningsarbetet.

# 4. Doktoranden meddelar att hen vill avbryta sina studier och inte fullfölja sin utbildning - Avbrott

Med avbrott avses här ett definitivt avbrott i forskarutbildningen genom vilket doktoranden har avsagt sig sin utbildningsplats. Definitivt avbrott får bara läggas in i Ladok efter anmälan från doktoranden.

Doktorandens anmälan om avbrott ska vara diarieförd.

Om en doktorand antagen till Doktorsexamen väljer att avbryta sina studier och i samband med det avlägger en licentiatuppsats, då måste man innan man avslutar doktoranden först:

- Rapportera Licentiatuppsatsen (se manualen Forskningsarbete)
- Dokumentera Alla kurser klara för Licentiatexamen (se sid 1-2 i denna manual)

För att avsluta doktoranden måste följande uppgifter rapporteras in:

- 1. Avbrott på Forskningsarbetet
- 2. Slutdatum för handledare
- 3. Rapportera studieaktivitet och –finansiering
- 4. Avbrott på kurspaketering

#### 4.1 Avbrott på Forskningsarbetet

Om doktoranden i samband med sitt avbrott på utbildningen mot Doktorsexamen kommit så långt att hen har avlagt en licentiatuppsats, då måste uppsatsen först rapporteras och attesteras innan avbrottet på Forskningsarbetet läggs in. För rapportering av licentiatuppsatsen se manualen Forskningsarbete.

För att lägga in avbrottet gå till doktorandens flik Studiedeltagande...

| -             |                          |             | 0             |                |                  |                                       |
|---------------|--------------------------|-------------|---------------|----------------|------------------|---------------------------------------|
| 🕅 Övers       | sikt Studiedeltaga       | nde         | Studieplaner  | Arenden/Beslut | Studentuppgifter |                                       |
| Filtrera kurs | ser 🗸 Visa som Kalende   | rhalvår 👻   | Ny studieplan |                |                  |                                       |
| )1MDV2        | 06 MEDICINSK VE          | TENSKA      | P 240,0 hp    |                |                  |                                       |
| Dokumente     | ra 🕶                     |             |               |                |                  |                                       |
| ⊘ Pågåend     | e Doktorsexamen 240,0 hp | 2016H - KON | IV-02F16      |                |                  | Vālj -                                |
| 1FOARB F      | orskningsarbete          |             |               |                |                  |                                       |
|               | ⊘Registrerad             | 0           | 0,0 hp        |                |                  | Vālj -                                |
| 2017V(1)      | ⊘Registrerad             | 0           | 0,0 hp        |                |                  | Avbrott på kurs                       |
| 2017H(2)      | ⊘Registrerad             | 0           | 0,0 hp        |                |                  | Förbered tillfällesbyte               |
| 018V(3)       | ⊘Registrerad             | 0           | 0,0 hp        |                |                  | Förbered tillfällesbyte, individuellt |
| 2018H(4)      | OEj påbörjad 🔺           | 0           | 0,0 hp        |                |                  | Ändra placering i studieplan          |
| 2019V(5)      | OEj påbörjad             | 0           | 0,0 hp        |                |                  | Skapa behörighetsvillkor              |
| 2019H(6)      | OEj påbörjad             | 0           | 0,0 hp        |                |                  | Visa i utbildningsinformation         |
| 2020V(7)      | OEj påbörjad             | 0           | 0,0 hp        |                |                  | visa i utonumigsinionnation<br>Valj • |
| 0020H(8)      | O Ei nåbörjad            | 0           | 0.0 hp        |                |                  | Vāli                                  |

Klicka på Välj längst bort till höger på Forskningsarbetets första registreringsrad.

Välj Avbrott på kurs...

| Avbrott på kurs |                                                                               | 3      |
|-----------------|-------------------------------------------------------------------------------|--------|
| Student         | 19830819-3351 Brandberg, Helge                                                | La     |
| Kurs            | D1FOARB Forskningsarbete                                                      |        |
| Datum *         | 2018-04-10                                                                    |        |
| Referens        | 1234/2018                                                                     |        |
|                 | 9/255 tecken                                                                  |        |
| Anteckning      | Anteckning visas om man klickar på kursens tillstånd i<br>studiedeltagandevyn |        |
|                 |                                                                               |        |
|                 | Max 1000 tecken                                                               |        |
|                 |                                                                               |        |
|                 |                                                                               |        |
|                 | Avbrott på                                                                    | Avbrvt |

Datum = ange doktorandens avbrottsdatum Referens = ange ärendets diarienummer

Klicka på knappen Avbrott på kurs...

| 🕅 Översikt                                             | Studiede        | eltagande       | 📑 Studiep | laner |  |  |  |  |  |
|--------------------------------------------------------|-----------------|-----------------|-----------|-------|--|--|--|--|--|
| Filtrera kurser 👻                                      | Visa som Ka     | alenderhalvår 🗸 | Ny studie | eplan |  |  |  |  |  |
| D1MDV206 MEDICINSK VETENSKAP 240,0 hp<br>Dokumentera - |                 |                 |           |       |  |  |  |  |  |
| ❷ Pågående Dok                                         | torsexamen 240, | 0 hp  2016H - K | ONV-02F16 |       |  |  |  |  |  |
| D1FOARB Forskningsarbete @ Avbrott                     |                 |                 |           |       |  |  |  |  |  |
| •                                                      | Registrerad     | 0               | 0,0 hp    |       |  |  |  |  |  |
| 2017V(1)                                               | Registrerad     | 0               | 0,0 hp    |       |  |  |  |  |  |

Kursen Forskningsarbete har nu fått statusen avbrott vilket visas i både fliken Studiedeltagande...

| A    | Översikt                                                                    | Studiedeltagande                     | Studieplaner | 🗅 Är    | enden/Be | slu | ut 📑 Studentu      |  |  |  |
|------|-----------------------------------------------------------------------------|--------------------------------------|--------------|---------|----------|-----|--------------------|--|--|--|
| Resu | Resultat på lärosätet 25,0 hp Filtrera kurser 👻 🖲 Visa som Kalenderhalvår 👻 |                                      |              |         |          |     |                    |  |  |  |
| D1I  | D1MDV206 MEDICINSK VETENSKAP 240,0 hp                                       |                                      |              |         |          |     |                    |  |  |  |
| Ø₽   | ❷ Pågående Doktorsexamen 240,0 hp  2016H - KONV-02F16                       |                                      |              |         |          |     |                    |  |  |  |
| Sum  | Summa inom utbildning 17,4 hp                                               |                                      |              |         |          |     |                    |  |  |  |
| •    | Benämning                                                                   |                                      | Omf.         | Utb.kod | Period   |     | Tillstånd          |  |  |  |
| •    | Forskarskola                                                                | KI/SLL 16 veckor - Biostatistik II*  | 1,5 hp       | K2F3057 | 2018V    | 0   | Avklarad - 2018-02 |  |  |  |
| •    | Forskarskola                                                                | KI/SLL 16 veckor - Vetenskapligt     | 0,9 hp       | K2F3055 | 2018V    | 0   | Avklarad - 2018-02 |  |  |  |
| •    | Forskarskola                                                                | KI/SLL 16 veckor - Forskningsmet     | t 4,0 hp     | K2F3058 | 2018V    | 0   | Avklarad - 2018-10 |  |  |  |
| •    | Forskarskola                                                                | KI/SLL 16 v - Hälsoekonomisk inti    | r 0,9 hp     | K2F3101 | 2019V    | 0   | Avklarad - 2019-01 |  |  |  |
| •    | Forskarskola                                                                | KI/SLL 16 veckor - Biostatistik III* | 3,0 hp       | K2F3099 | 2018H    | 0   | Avklarad - 2019-02 |  |  |  |
| •    | Forskarskola                                                                | KI/SLL 16 veckor - att skriva ansla  | a 2,1 hp     | K2F3005 | 2018H    | 0   | Avklarad - 2019-02 |  |  |  |
| •    | Forskarskola                                                                | KI/SLL 16 veckor - Forskningsmet     | t 3,5 hp     | K2F3059 | 2018V    | 0   | Avklarad - 2019-02 |  |  |  |
| •    | Forskarskola                                                                | KI/SLL 16 v - Tillämpad epidemiol.   | 1,5 hp       | K2F3100 | 2019V    | 0   | Avklarad - 2019-02 |  |  |  |
| •    | Forskningsar                                                                | bete                                 |              | D1FOARB | 2017V    |     | Ø Avbrott          |  |  |  |

Och i fliken Översikt om man väljer att ta med Avbrott under knappen Filtrera kurser

#### 4.2 Slutdatum för handledare

Avsluta en handledare för en doktorand i Ladok gör man genom att lägga in ett slutdatum på handledaren.

#### Detta dokumenteras i Aktörer under fliken Studentuppgifter.

| 🕅 Översikt          | Studiedeltagande | E Studieplaner         | Arenden/Beslut                | Studentuppgit | fter      |            |            |
|---------------------|------------------|------------------------|-------------------------------|---------------|-----------|------------|------------|
| Sammanställning     | Akt              | Örer                   | ISKAD   240 0 hp   F          |               |           |            |            |
| Identitetsuppgifter |                  | IEDICINSK VETENSKAF    | 2   240,0 hp   KONV-00798   2 | 014-03-07 -   |           | P          | 'ågående ⊘ |
| Kontaktuppgifter    | s                | kapa ny aktör          |                               |               |           |            |            |
|                     | Ak               | törer kopplade till ti | llfällesantagningen           |               |           |            |            |
| Aktörer             | N                | amn                    | Roll                          | Startdatum    | Slutdatum | Anteckning |            |
| Alla kursor klara   | E                | dner, Magnus           | Huvudhandledare               | 2014-03-07    |           |            | Välj 🗸     |
| Alla Kuisel Kiala   | L                | und, Lars              | Handledare                    | 2014-03-07    |           |            | Välj 👻     |
| Andra meriter       | V                | /ändell, Per           | Handledare                    | 2014-03-07    |           |            | Välj 👻     |

Klicka på Välj för var och en av de handledare som slutdatum ska dokumenteras för.

| Namn          | Roll            | Startdatum | Slutdatum | Anteckning |      |
|---------------|-----------------|------------|-----------|------------|------|
| Edner, Magnus | Huvudhandledare | 2014-03-07 |           |            | Välj |
| Lund, Lars    | Handledare      | 2014-03-07 |           | Visa       |      |
| Wändell, Per  | Handledare      | 2014-03-07 |           | Ändra      |      |
|               |                 |            |           | Ta bort    |      |

Välj sedan Ändra...

| Giltig till och med * | 2018-04-10     | La |
|-----------------------|----------------|----|
| Anteckning            |                |    |
|                       |                |    |
|                       |                |    |
|                       |                |    |
|                       | Max 300 tecken |    |
|                       |                |    |

Är handledare **inkonverterad från gamla Ladok** visas denna bild. Giltig till och med = ange datumet för doktorandens avbrott.

Klicka på Spara

| Aktör *      | Ruck, Christian @ki.se) | * *    |  |
|--------------|-------------------------|--------|--|
| ktörsroll *  | Huvudhandledare         | ж т    |  |
| atumperiod * | 2017-12-06 🗰 - 2018-03  | 3-25 💼 |  |
| nteckning    |                         |        |  |
|              |                         |        |  |
|              |                         |        |  |
|              |                         |        |  |
|              | Max 300 tecken          |        |  |

För huvudhandledare som är inlagda i nya Ladok visas denna bild.

Datumperiod = Ange datumet för doktorandens avbrott som slutdatum Klicka på Spara

Spara Avbryt

# Aktörer

# MEDICINSK VETENSKAP | 240,0 hp | H1MDV224

| MEDICINSK VETENSK                           | P               | ågående (  |            |            |        |  |
|---------------------------------------------|-----------------|------------|------------|------------|--------|--|
| Skapa ny aktör                              |                 |            |            |            |        |  |
| Aktörer kopplade till tillfällesantagningen |                 |            |            |            |        |  |
| Namn                                        | ROII            | Startdatum | Siutdatum  | Anteckning |        |  |
| Edner, Magnus                               | Huvudhandledare | 2014-03-07 | 2018-04-10 |            | Välj 🗸 |  |
| Lund, Lars                                  | Handledare      | 2014-03-07 | 2018-04-10 |            | Välj 👻 |  |
| Wändell Per                                 | Handledare      | 2014-03-07 | 2018-04-10 |            | Väli 🗸 |  |

Slutdatumet finns nu dokumenterat i systemet.

#### 4.3 Rapportera studieaktivitet och –finansiering

Rapportera in doktorandens studieaktivitet och –finansiering på hens sista kalenderhalvår fram till det datum som är doktorandens avbrottsdatum.

Börja med att söka fram doktoranden.

Sedan dokumenteras denna uppgift som vanligt i Studieaktivitet och –finansiering under fliken Studentuppgifter.

| 🕅 Översikt             | Studiedeltagande | Studieplaner            | Arenden/Be      | slut Studentuppgifter                             |                         |
|------------------------|------------------|-------------------------|-----------------|---------------------------------------------------|-------------------------|
| Sammanställning        |                  | Studieaktivitet och -   | finansiering    |                                                   |                         |
| Identitetsuppaifter    |                  | ▼ MEDICINSK VETENSKA    | ĄΡ              |                                                   |                         |
|                        |                  | Ny studieaktivitet      |                 |                                                   |                         |
| Kontaktuppgifter       |                  | Kanderhalvår            | Studieaktivitet | Studiefinansiering                                | Ämnestillfälle, forskar |
|                        |                  | 201 -07-01 - 2017-12-31 | 50%             | 50% Anställning som läkare                        | MEDICINSK VETENSK       |
| Aktörer                |                  |                         |                 | 50% Doktorandanställning                          |                         |
| lle luise et bless     |                  | 20 7-01-01 - 2017-06-30 | 50%             | 50% Doktorandanställning                          | MEDICINSK VETENSK       |
| ula kurser klara       |                  |                         |                 | 50% Anställning som läkare                        |                         |
| undra meriter          |                  | 2 16-07-01 – 2016-12-31 | 50%             | 50% Doktorandanställning                          | MEDICINSK VETENSK       |
|                        |                  |                         |                 | 50% Anställning som läkare                        |                         |
| dra resultat           |                  | .016-01-01 – 2016-06-30 | 50%             | 50% Doktorandanställning                          | MEDICINSK VETENSK       |
| key taingar            |                  |                         |                 | 50% Anställning som läkare                        |                         |
| Kriytningar            |                  | 2015-07-01 – 2015-12-31 | 50%             | 100% Anställning som läkare                       | MEDICINSK VETENSK       |
| mälningsavgift         |                  | 2015-01-01 - 2015-06-30 | 50%             | 50% Anställning som läkare                        | MEDICINSK VETENSK       |
|                        |                  |                         |                 | 50% Doktorandtjänst, internt finansierad -Nedlagd |                         |
| iteckningar            |                  | 2014-07-01 - 2014-12-31 | 50%             | 50% Anställning som läkare                        | MEDICINSK VETENSK       |
| lumenters bealut       | ISD ash          |                         |                 | 50% Doktorandtjänst, internt finansierad -Nedlagd |                         |
| taoning                | - ISP OCH        | 2014-01-01 – 2014-06-30 | 24%             | 100% Anställning som läkare                       | MEDICINSK VETENSK       |
| -33                    |                  |                         |                 |                                                   |                         |
| aktik                  |                  |                         |                 |                                                   |                         |
| tudieaktivitet och -fi | nansiering       |                         |                 |                                                   |                         |
| Studieavgiftsbetalnin  | g                |                         |                 |                                                   |                         |
|                        |                  |                         |                 |                                                   |                         |
|                        |                  |                         |                 |                                                   |                         |

Klicka på ny studieperiod...

| Kalenderhalvår *       |                     | 2018-01-01 - 2018-06      | -30                                        | Ladok -   |
|------------------------|---------------------|---------------------------|--------------------------------------------|-----------|
| Amnestill<br>orskarniv | fälle,<br>/å *      | MEDICINSK VETEN           | SKAP   KONV-00798   2014-03-07 - undefined | •         |
| Beräknin               | ng                  |                           |                                            |           |
| )atumper               | riod                | 2018-01-01                | 💼 2018-04-10 💼 100 尝 %                     |           |
|                        |                     | Tidigaste datum 2018-01-0 | 1 Senaste datum 2018-04-10                 |           |
| /arav fina<br>ir:      | ansierad andel      | 100 🚔 % Dok               | orandanställning 🔹                         |           |
| )atumper               | riod                | 2018-04-11                | 2018-06-30 🗰 0 🚔 %                         | Ta bort a |
|                        |                     | Tidigaste datum 2018-04-1 | 1 Senaste datum 2018-06-30                 |           |
| Resultat:              | : 2018-01-01 - 201  | 8-06-30 55%               |                                            |           |
|                        | diefinansieringstyp |                           |                                            |           |
| % Stu                  | 3-11                |                           |                                            |           |

Ange datumperioderna för studieaktiviteten och studiefinansiering. Perioden efter det att doktoranden slutat fram till sista dagen på kalenderhalvåret blir aktiviteten 0 %

Klicka på Spara...

| в   | Studieaktivite                    | tivitet har dokumenterats X |                            | l adok - te                 |  |  |  |  |  |
|-----|-----------------------------------|-----------------------------|----------------------------|-----------------------------|--|--|--|--|--|
| , _ | ,                                 |                             |                            |                             |  |  |  |  |  |
| е   | n Studieplaner                    | Arenden/Be                  | slut Studentuppgifter      |                             |  |  |  |  |  |
| S   | Studieaktivitet och -finansiering |                             |                            |                             |  |  |  |  |  |
|     | MEDICINSK VETENSKA                | γP                          |                            |                             |  |  |  |  |  |
|     | Ny studieaktivitet                |                             |                            |                             |  |  |  |  |  |
|     | Kalenderhalvår                    | Studieaktivitet             | Studiefinansiering         | Ämnestillfälle, forskarnivå |  |  |  |  |  |
|     | 2018-01-01 - 2018-06-30           | 55%                         | 100% Doktorandanställning  | MEDICINSK VETENSKAP   K(    |  |  |  |  |  |
|     | 2017-07-01 - 2017-12-31           | 50%                         | 50% Anställning som läkare | MEDICINSK VETENSKAP   K     |  |  |  |  |  |

Uppgiften finns då dokumenterad i systemet.

#### 4.4 Avbrott på kurspaketering

När alla uppgifter såsom tillgodoräknanden, slutdatum för handledare och sista rapporteringen av studieaktivitet och –finansiering finns dokumenterade i Ladok.

Då är det viktigt att dokumentera att doktoranden gjort avbrott på sin kurspaketering.

Börja med att söka fram doktoranden. Gå till fliken Studiedeltagande

# H1MDV224 MEDICINSK VETENSKAP 240,0 hp

|   | Dokumentera 🗸   |               |  |   |        |
|---|-----------------|---------------|--|---|--------|
| _ | Avbrott på kurs | spaketering   |  |   |        |
|   | Uppehåll        |               |  |   |        |
|   | Avklarad på ku  | urspaketering |  | 0 |        |
|   | Anteckningar    |               |  | 0 | 0,0 hp |
|   | 20171 (2)       | Registrerad   |  | 6 | 0.0 hp |

Klicka på Dokumentera och därefter på Avbrott på kurspaketering.

| Avbrott på kurspakete                     | əring                                                                         | 3 |
|-------------------------------------------|-------------------------------------------------------------------------------|---|
| Student                                   | rn                                                                            | L |
| Kurspaketering                            | H1MDV224 MEDICINSK VETENSKAP 240,0 hp                                         |   |
| Datum *                                   | 2018-04-10                                                                    |   |
| Referens                                  | 1234/2018                                                                     |   |
|                                           | 9/255 tecken                                                                  |   |
| Anteckning                                | Anteckningar finns i menyn "Dokumentera"                                      |   |
|                                           | :<br>Max 1000 tecken                                                          |   |
| Avbrott kommer att göras  <br>Antagningar | på följande utbildningar när avbrott dokumenteras<br>H1FOARB Forskningsarbete |   |
|                                           |                                                                               |   |
|                                           |                                                                               |   |
|                                           |                                                                               |   |

Datum = ange doktorandens avbrottsdatum Referens = Ange ärendets diarienummer

Information visas om det finns oavslutade kurser som det, i samband med avbrottet på kurspaketeringen, kommer att läggas avbrott på.

Avbrott på kurspaketering

Avbryt

Klicka på Avbrott på kurspaketering.

Information om avbrottet visas på olika sätt i Ladok under doktorandens flikar:

| 🕅 Översikt                  | Studiedelta         | gande         | 🛢 Studieplane | er 🖸 Äi | renden/Beslut |  |
|-----------------------------|---------------------|---------------|---------------|---------|---------------|--|
| Filtrera kurser 🗸           | Visa som Kalen      | derhalvår 🗸   | Ny studieplan |         |               |  |
| H1MDV224 I<br>Dokumentera 🗸 | MEDICINSK V         | ETENSK        | AP 240,0 hj   | p       |               |  |
| Avbrott dokume              | nterat 2018-04-10 R | ef: 1234/2018 | 0             |         |               |  |
| Ø Avbrott 240,0 h           | p 2014V - KONV-00   | 798           |               |         |               |  |
| H1FOARB Forskn              | ingsarbete Ø Avbro  | ott           |               |         |               |  |
|                             | Registrerad         |               | 0             |         |               |  |

I fliken **Studiedeltagande** visas nu Avbrottet och ärendets diarienummer ovanför den blå informationsraden.

Avbrott visas också i ämnestillfällets blå informationsrad

| ¢ | 🕅 Översikt 🗹 Studiedeltagande 🛛 E Studieplaner 🗠 Ären                                     |
|---|-------------------------------------------------------------------------------------------|
|   | Resultat på lärosätet 28,5 hp, 1,5 hp-k<br>Tillgodoräknad kurs eller motsvarande 1,5 hp K |
|   | H1MDV224 MEDICINSK VETENSKAP 240,0 hp                                                     |
|   | Ø Avbrott 240,0 hp 2014V - KONV-00798                                                     |
|   | A CONTRACT A PLACE FOR LARD A                                                             |

I fliken Översikt visas Avbrottet i ämnestillfällets blå informationsrad under forskningsämnet.

| 🔰 Översikt       | Studie       | deltagano   | de 🔳           | Studieplaner     | Arende     | n/Beslut | Studentu | ppgifter  |
|------------------|--------------|-------------|----------------|------------------|------------|----------|----------|-----------|
| Ny studieplan V  | isa som 🛛 Ka | alenderhalv | /år ▾          |                  |            |          |          |           |
| MEDICINSK V      | 'ETENSI      | KAP   2     | 40,0 hp        | H1MDV224         |            |          |          |           |
| ✓ MEDICINSK VETE | ENSKAP   24  | 40,0 hp   k | KONV-00798     | 2014-03-07 -     |            |          |          | Avbrott Ø |
| Visa detaljer Ta | bort avbrott | Spärra      | Tillgängliggör | Nytt tillfälle • | Anteckning |          |          |           |
| Första halvår 20 | )17          |             |                | Andra halvår 20  | 17         |          |          |           |
|                  |              |             |                | Q Faceleriana    |            | 50400    |          |           |

I fliken Studieplaner visas avbrottet längst ut till höger på ämnestillfällets blå informationsrad.